### ワンクリック決済①

#### 【マーケットA】や【照会】の「ポジションー覧」から、ワンタップで成行決済ができる機能です。 ここでは【照会】の「ポジション一覧」から発注する方法をご案内します。

| 【マー             | ケットA】                                              |                                      |                          |                               |                        |                    |                          |                               | 【照会        | 会】の「ホ                            | ペジショ               | ョン-             | -覧」           |                     |                 |           |           |
|-----------------|----------------------------------------------------|--------------------------------------|--------------------------|-------------------------------|------------------------|--------------------|--------------------------|-------------------------------|------------|----------------------------------|--------------------|-----------------|---------------|---------------------|-----------------|-----------|-----------|
| 17:0            | 08 1月14日(火)<br>【IONFX                              |                                      | マーケ                      | ットA<br>17:06 欧州株 日            | 英FT指数はC                | ), 1%高、3           | ₹<br>由DAX指               | ► 47% ■<br>数は0, 2             | 17:0<br>\$ | 8 1月14日(火)<br>LIONFX<br>(一覧 注文履歴 | ポジション              | 一覧約             | 定一覧 入出        | 照会<br><u>金─</u> ਙ क | 目条件 スワップボイ      | ット一覧 期間損益 | ় বি7% ∎_ |
| US<br>BID       | D/JPY ▲0.05                                        |                                      | ▲ 0.112<br>5 ASK         | GBP/JPY                       | ▼0.08<br>.0 ASK        |                    | Y<br>0.7                 | ▲ 0.075<br>ASK                | ポ          | ジション一覧                           | ŧ                  |                 | 即決済           | 〕通貨                 | 別全決済 <b>一括決</b> | 済 全決済 条   | 件指定全決済    |
| 10              | 9.99° 110.00                                       | 122.55°                              | 122. <b>55</b> °         | 142. <b>70</b> °              | 142. <b>71</b>         | <sup>3</sup> 75.96 | 5° <sub>75</sub><br>₄ ∎7 | 97°                           | С          | 通貨ペア<br>売買 約定…<br><b>入</b> すべて   | 約定価格<br>評価レート      | ロック<br>pip損益    | 残Lot数<br>スワップ | ポジ損益<br>評価損益        |                 |           |           |
| BID             | 1.0 ASK<br><b>9.3<sup>5</sup> 9</b> 4 <sup>€</sup> | BID 1.7                              | ASK<br>18 <sup>1</sup>   |                               | .0 ASK                 | BID<br>BID         | 1.0<br>] <sup>5</sup>    | ASK<br>61 <sup>5</sup>        | P          | EUR/JPY<br>買 16:57               | 122.539<br>122.552 | 13              | 100<br>0      | 1,30(<br>1,30(      |                 |           |           |
| 72<br>日 7<br>新期 | 2.00 72.00<br>73.032 []72.789<br>注文 決済注文 USD/JP    | 84. IU<br>Ⅲ84.428 〔<br>Y ▼ 5分足 ▼ ASK | 84.153<br>84.153         | 113. <b>O</b> -F<br>H 113.530 | 113.<br>113.205        | 7. <b>CC</b>       | 7.                       | .598                          | <b>R</b> D | EUR/JPY<br>買 16:57               | 122.538<br>122.552 | 14              | 1 0 100       | 14<br>14<br>2 800   |                 |           |           |
| 2020            | y01/14 17:05:00 0:110.000 H:11                     | 0.002 L:109.989 C:110.0              | 110.135                  | 1                             | 10.150 有効              | 証拠金                | 107,                     | 791,397<br>794,209<br>985,300 | ED         | 決済 買 16:56                       | 110.009            | 28              | 0             | 2,800               |                 |           |           |
| •               | l                                                  | L <sub>ept</sub> o <sup>rt</sup> old |                          | 1                             | 10.100<br>発注<br>10.050 | 証拠金<br>損益          |                          | 186,200<br>2,812              |            |                                  |                    |                 |               |                     | -               |           |           |
|                 | 109.998                                            |                                      | •¶(1)                    | ,                             | 有効<br>10.001<br>発注     | 比率(%)<br>可能額       | 10<br>106,0              | 0,940.24<br>622,709           |            |                                  |                    |                 |               |                     |                 |           |           |
|                 | 11:00 12:00 13:0<br>ポジション一覧 注文                     | 0 14:00 15:00<br>一覧                  | 109                      | 9 962<br>7:00<br>即決済          | ) 一括決議                 | レッジ<br>F 全決済       | 条件指数                     | 0.21<br>定全決済                  |            |                                  |                    |                 |               |                     |                 |           |           |
| C               | ロック 通貨べ<br><b>入</b> すべて                            | ア 売買 約定日時                            | 約定価格                     | 平価レート pip損                    | 益 残Lot数                | スワップ 3             | ポジ損益<br>新し               | 評価損益<br>い順 ▼                  |            |                                  |                    |                 |               |                     |                 |           |           |
| E               | 〕決済 EUR/JI                                         | PY 🕎 16:57                           | 122.539 12               | 22.550                        | 11 100                 | 0                  | 1,100                    | 1,100                         |            |                                  |                    |                 |               |                     |                 |           |           |
|                 | D決済 EUR/Jf<br>D決済 USD/Jf                           | PY 関 16:57<br>PY 関 16:56             | 122.538 1:<br>109.981 10 | 22.550<br>09.998              | 12 1<br>17 100         | 0                  | 12<br>1,700              | 12<br>1,700                   |            |                                  |                    |                 |               |                     |                 |           |           |
|                 | ¥€\$£ ¥€\$3<br>マーケットA マーケット                        | E ¥€\$£<br>B マーケットC                  | ¥₹₹−⊦                    | <b>Q</b><br><sub>原会</sub>     | <b>∷¥</b><br>≣®±##     |                    | 0.0                      | 00                            |            | ¥€\$£                            | ¥€\$£<br>′−ヶットB    | ¥€\$£<br>マーケットC | <i>₹</i> ₩−1  |                     | Q¥<br>应¥        |           | 000       |

### ワンクリック決済2

#### ワンクリック決済を使用するには、事前に設定が必要です。

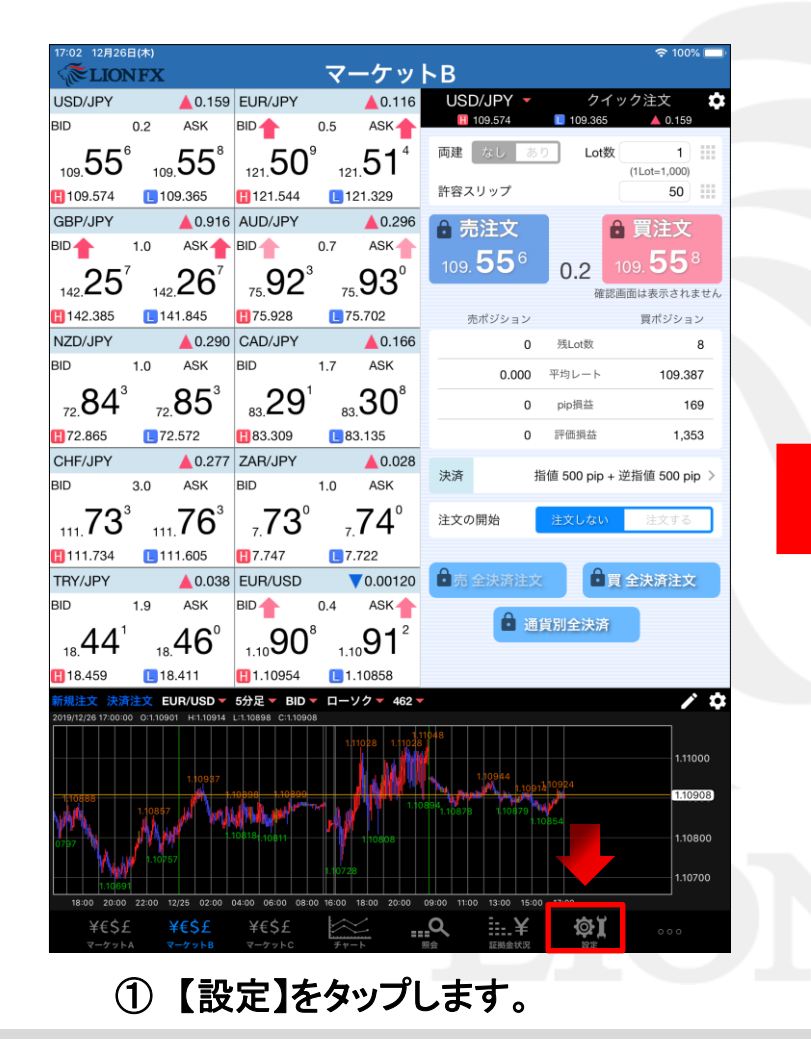

| *:02 12月26日(木)<br>「 <b>添LIONF</b> 」 | x                 |                              |                              | 設定            |         |                            |                | হ 1            | 00% 🗆 |
|-------------------------------------|-------------------|------------------------------|------------------------------|---------------|---------|----------------------------|----------------|----------------|-------|
| 通貨ペア設定                              | 初期値設定             | 通知メール                        | 設定ターク                        | 「ットメール設       | 定 Push通 | 知設定 パス                     | スワード変更         | サーバ保有          | 設定    |
| 通貨ペア設定                              | È                 | m                            |                              |               |         |                            | 一括変列           | 更 既定值          | iに戻   |
| ✓ 通貨ペア                              | Lot数              | 計容スリップ                       | 許容スプレッド                      | 指値幅           | 逆指幅     | トレール幅/<br>決済pip差<br>(トレール) | 決済pip差<br>(指値) | 決済pip差<br>(逆指) | 並べ替   |
| USD/JPY                             | 1                 | 50                           |                              | 500           | 500     | 500                        | 500            | 500            |       |
| EUR/JPY                             | 1                 | 50                           |                              | 500           | 500     | 500                        | 500            | 500            |       |
| GBP/JPY                             | 1                 | 50                           |                              | 500           | 500     | 500                        | 500            | 500            |       |
| AUD/JPY                             | 1                 | 50                           |                              | 500           | 500     | 500                        | 500            | 500            |       |
| NZD/JPY                             | 1                 | 50                           |                              | 500           | 500     | 500                        | 500            | 500            |       |
| CAD/JPY                             | 1                 | 50                           |                              | 500           | 500     | 500                        | 500            | 500            |       |
| CHF/JPY                             | 1                 | 50                           |                              | 500           | 500     | 500                        | 500            | 500            |       |
| ZAR/JPY                             | 1                 | 50                           |                              | 500           | 500     | 500                        | 500            | 500            |       |
| TRY/JPY                             | 1                 | 50                           |                              | 500           | 500     | 500                        | 500            | 500            |       |
| EUR/USD                             | 1                 | 50                           |                              | 500           | 500     | 500                        | 500            | 500            |       |
| GBP/USD                             | 1                 | 50                           |                              | 500           | 500     | 500                        | 500            | 500            |       |
| EUR/GBP                             | 1                 | 50                           |                              | 500           | 500     | 500                        | 500            | 500            |       |
| MXN/JPY                             | 1                 | 50                           |                              | 500           | 500     | 500                        | 500            | 500            |       |
| AUD/USD                             | 1                 | 50                           |                              | 500           | 500     | 500                        | 500            | 500            |       |
| NZD/USD                             | 1                 | 50                           |                              | 500           | 500     | 500                        | 500            | 500            |       |
| USD/CHF                             | 1                 | 50                           |                              | 500           | 500     | 500                        | 500            | 500            |       |
| ストリーミンク<br><sup>快済pip差:指値</sup>     | <sup>*</sup> 注文・ク | イック注文<br><sub>決済pip差:注</sub> | て<br>の決済pip<br><sup>逆指</sup> | 差指定<br>決済pip差 | ・トレール   | $\bigcirc$                 |                |                |       |
| ¥€\$£                               | ¥€\$£             | ¥€\$                         | £                            | <u> </u>      | Q       | ¥                          | ¢Υ             |                |       |

#### ②【初期値設定】をタップします。

▶

## ワンクリック決済③

| 17:02 12月26日(木)<br>《圣LIONFX               | 嗀                    | 定                                                   | হ্ন 100% 🗔 |
|-------------------------------------------|----------------------|-----------------------------------------------------|------------|
| 通貨ペア設定 初期値設定 通知メール設                       | 定 ターゲットメ             | ール設定 Push通知設定 パスワード変更                               | サーバ保存設定    |
| 初期値設定                                     |                      |                                                     | 既定値に戻す     |
| 注文初期值                                     |                      | Lot数入力支援                                            |            |
| 両建                                        | 両建なし >               | 上書1(上段左)                                            | 10         |
| 両建(IF-DONE/IF-OCO)                        | 両建あり >               | 上書2(上段中)                                            | 20         |
| 有効期限                                      | 無期限 >                | 上書3(上段右)                                            | 100        |
| 日付指定                                      | 1日後                  | 加算1(下段左)                                            | 5          |
| 注文方式                                      | 成行 >                 | 加算2(下段中)                                            | 10         |
| 成行注文の確認画面を表示                              |                      | 加算3(下段右)                                            | 20         |
| 一括決済の確認画面を表示                              |                      | 自動更新問隔                                              |            |
| 全決済注文の確認画面を表示                             |                      | レート更新間隔 リ                                           | アルタイム >    |
| 注文・約定受付メッセージを表示                           |                      | チャート更新間隔                                            | 1秒 >       |
| ワンクリック決済注文を使用                             | $\mathbf{Q}$         | 損益計算更新間隔                                            | 1秒 >       |
| ポジションロック機能を使用                             | 041                  | ログアウト                                               |            |
| 許容スプレッドを使用                                | $\bigcirc$           | 動ログアウト                                              | $\square$  |
| 反対売買時の決済順序                                | FIFO >               | ホームボタンタップ及び端末スリープ時にログアウト<br>Touch ID または Face IDを使用 | - Lay      |
| 反対売買時の決済順序(追加オプション) 後回                    | 回ししない >              | ショートカット                                             |            |
| トリガー注文の有効/無効                              | $\bigcirc$           | ショートカット設定                                           | >          |
| BID判定買逆指・ASK判定売逆指を使用                      | $\bigcirc$           |                                                     |            |
| 画面遷移先設定                                   |                      |                                                     |            |
| アプリ立上げ時の表示マ                               | ーケットB >              |                                                     |            |
| レート一覧                                     | 新規注文 >               |                                                     |            |
| 画面回転                                      | あり >                 |                                                     |            |
| ¥€\$£ ¥€\$£ ¥€\$£<br>マーケットA マーケットB マーケットC | <i>₹γ</i> − <i>ト</i> |                                                     |            |
|                                           |                      |                                                     |            |

③【ワンクリック決済注文を使用】の をタップします。

| LIONFX                                                                                                    | 設                                                                                                    | 定                                                                                                    |                                                  |
|----------------------------------------------------------------------------------------------------|----------------------------------------------------------------------------------------------------|----------------------------------------------------------------------------------------------------|--------------------------------------------------|
| 貨ペア設定 初期値設定 通知メー                                                                                                    | ール設定 ターゲットメー                                                                                                    | ール設定 Push通知設定 パスワー                                                                                                    | ド変更 サーバ保存設定                                      |
| <b>刃期値設定</b>                                                                                                    |                                                                                                    |                                                                                                    | 既定値に戻                                            |
| 文初期値                                                                                                    |                                                                                                    | Lot数入力支援                                                                                                    |                                                  |
| 両建                                                                                                    | 両建なし >                                                                                                    | 上書1(上段左)                                                                                                    | 1                                                |
| 両建(IF-DONE/IF-OCO)                                                                                                    | 両建あり >                                                                                                    | 上書2(上段中)                                                                                                    | 2                                                |
| 有効期限                                                                                                    | 無期限 >                                                                                                    | 上書3(上段右)                                                                                                    | 10                                               |
| 日付指定                                                                                                    | 1日後                                                                                                    | 加算1(下段左)                                                                                                    |                                                  |
| 注文方式                                                                                                    | 成行 >                                                                                                    | 加算2(下段中)                                                                                                    | 1                                                |
| 成行注文の確認画面を表示                                                                                                    |                                                                                                    | 加算3(下段右)                                                                                                    | 2                                                |
| ワンクリック決済を有効にする<br>つンクリック決済を有効にする<br>面なしで注文が発注されるため<br>ワンクリック決済を有効にしま<br>いいえ                                                                                                    | らと、ポジション一覧画面<br>か、誤発注等の危険が高ま<br>だすか。                                                                                                    | 配に表示される【即決済】ボタンをタ<br>5 ります。<br>はい                                                                                                    | ップすると確認画                                         |
| <ul> <li>ワンクリック決済を有効にする</li> <li>□つンクリック決済を有効にしま</li> <li>□つンクリック決済を有効にしま</li> <li>いいえ</li> </ul>                                                                                                    | 5と、ポジション一覧画面<br>5、誤発注等の危険が高ま<br>5すか。                                                                                                    | に表示される [即決済] ボタンをタ<br>こります。<br>はい                                                                                                    | ップすると確認画                                         |
| <ul> <li>ワンクリック決済を有効にする</li> <li>面なしで注文が発注されるため</li> <li>ワンクリック決済を有効にしま</li> <li>いいえ</li> <li>ポジションロック機能を使用</li> </ul>                                                                                                    | 5と、ポジション一覧画面<br>5、誤発注等の危険が高ま<br>ますか。                                                                                                    | に表示される 【即決済】 ボタンをタ<br>こります。<br>はい<br>自動ログアウト                                                                                                    | ップすると確認画                                         |
| ワンクリック決済を有効にする<br>面なしで注文が発注されるため<br>ワンクリック決済を有効にしま<br>いいえ<br>ポジションロック機能を使用<br>許容スプレッドを使用                                                                                                    | 5と、ボジション一覧画面<br>5、誤免注等の危険が高さ<br>ですか。                                                                                                    | に表示される [即決済] ボタンをタ<br>ります。<br>自動ログアウト<br>自動ログアウト                                                                                                    | ップすると確認画                                         |
| ワンクリック決済を有効にする<br>面なしで注文が発注されるため<br>ワンクリック決済を有効にしま<br>いいえ<br>ポジションロック機能を使用<br>許容スプレッドを使用<br>反対先質時の決済順序                                                                                                    | 5と、ボジション一覧面面<br>6、誤発注等の危険が高ま<br>ですか。<br>FIFO >                                                                                                    | aに表示される【即決済】ボタンをタ<br>わます。                                                                                                    | ップすると確認面<br>ログアウトします                             |
| ワンクリック決済を有効にする     面なしで注文が発注されるため     ワンクリック決済を有効にしま     エジクリック決済を有効にしま     ボジションロック機能を使用     許容スプレッドを使用     反対売買時の決済順序     反対売買時の決済順序(追加灯 <sup>7</sup> シュン)                                                                               | <ul> <li>3と、ボジション一覧画画</li> <li>5と、ボジション一覧画画</li> <li>5、試発注等の危険が高ま</li> <li>5すか。</li> </ul>                                                                | に表示される【即決済】 ボタンをタ<br>わます。                                                                                                    | ップすると確認画<br>                                     |
|                                                                                                    | <ul> <li>3と、ボジション一覧画直</li> <li>5、誤発注等の危険が高ま</li> <li>ますか。</li> </ul>                                                                                      | に表示される【即決済】ボタンをタ<br>たります。<br>はい<br>自動ログアウト<br>自動ログアウト<br>ホームボタンタップ及び紙末スリープ時に<br>Touch ID または Face IDを使用<br>ショートカット<br>ショートカット設定                              | <b>ップすると確認画</b><br>ログアウトします                      |
| ワンクリック決済を有効にする<br>面なしで注文が発注されるため<br>フンクリック決済を有効にしま           パジションロック機能を使用           ド容スプレッドを使用           反対売買時の決済順序           反対売買時の決済順序(追加ポ'ション)           トリガー注文の有効/無効           BIO判定買逆指・ASK判定売逆指を                                     | <ul> <li>と、ボジション一覧面面</li> <li>た、航発注等の危険が高ま</li> <li>た、前発注等の危険が高ま</li> <li>たすか。</li> </ul>                                                                 | に表示される【即決済】ボタンをタ<br>ります。<br>はい<br>自動ログアウト<br>自動ログアウト<br>ホームボタンタッブ及び端末スリーブ時に<br>Touch ID または Face IDを使用<br>ショートカット<br>ショートカット設定                               | ップすると確認画<br>ログアウトします<br>>                        |
| ワンクリック決済を有効にする<br>面なしで注文が発注されるため<br>フンクリック決済を有効にしま           のいえ           ボジションロック機能を使用           反対売買時の決済順序           反対売買時の決済順序(追加ポ'>32)           トリガー注文の有効/無効           BID 判定買逆指・ASK判定売逆指を<br>面遷移先設定                                 | 5と、ボジション一覧画画<br>5、誤発注等の危険が高ま<br>すか。                                                                                                    | は、<br>なります。<br>はい<br>自動ログアウト<br>自動ログアウト<br>ホームボタンタッブ及び端末スリープ時に<br>下のuch ID または Face IDを使用<br>ショートカット<br>ショートカット設定                                            | ップすると確認画<br>==================================== |
| ワンクリック決済を有効にする<br>面なしで注文が発注されるため<br>フンクリック決済を有効にしま<br>アクリック決済を有効にしま<br>しいしえ           ポジションロック機能を使用           許容スプレッドを使用           反対売買時の決済順序(追加げ ション)           トリガー注文の有効/無効           BID 判定買逆指・ASK判定売逆指を<br>面遷移先設定           アプリ立上げ時の表示 | <ul> <li>3と、ボジション一覧画面</li> <li>5、試発注等の危険が高ま</li> <li>5すか。</li> <li>FIFO &gt;</li> <li>後回ししない &gt;</li> <li>使用</li> <li>マーケットB &gt;</li> </ul>             | は、<br>なってする<br>に 表示される 【即決済】 ボタンをタ<br>まります。<br>はい<br>自動ログアウト<br>自動ログアウト<br>ホームボタンタッブ及び職末スリープ時に<br>Touch ID または Face IDを使用<br>ショートカット<br>ショートカット<br>ショートカット設定 | ッ <b>ブすると確認画</b><br>Cログアウトします<br>>               |
| ワンクリック決済を有効にする<br>面なしで注文が発注されるため<br>フンクリック決済を有効にしま<br>で注え、<br>のといえ、<br>れびションロック機能を使用<br>にの、<br>にの、<br>にの、<br>にの、<br>にの、<br>にの、<br>にの、<br>にの、                                                                                               | <ul> <li>3.2、ボジション一覧画面</li> <li>5.1 読発注等の危険が高まますか。</li> <li>FIFO &gt;</li> <li>後回ししない &gt;</li> <li>使用</li> <li>マーケットB &gt;</li> <li>新規注文 &gt;</li> </ul> | は、<br>なります。<br>はい<br>自動ログアウト<br>自動ログアウト<br>ホームボタンタップ及び地球スリープ時に<br>下のuch ID または Face IDを使用<br>ショートカット<br>ショートカット設定                                            | <b>ップすると確認画</b><br>ログアウトします                      |

#### ④注意事項が表示されますので、よくお読みいただき 問題なければ【はい】をタップします。

# ワンクリック決済④

| ELIONFX             | 設           | 定                                                | 후 100% 🗔            |
|---------------------|-------------|--------------------------------------------------|---------------------|
| 重貨ペア設定 初期値設定 通知メーノ  | レ設定 ターゲットメ・ | ール設定 Push通知設定 パスワード羽                             | を更 サーバ保存設定          |
| 初期値設定               |             |                                                  | 既定値に戻す              |
| 主文初期値               |             | Lot数入力支援                                         |                     |
| 両建                  | 両建なし >      | 上書1(上段左)                                         | 10                  |
| 両建(IF-DONE/IF-OCO)  | 両建あり >      | 上書2(上段中)                                         | 20                  |
| 有効期限                | 無期限 >       | 上書3(上段右)                                         | 100                 |
| 日付指定                | 1日後         | 加算1(下段左)                                         | 5                   |
| 注文方式                | 成行 >        | 加算2(下段中)                                         | 10                  |
| 成行注文の確認画面を表示        |             | 加算3(下段右)                                         | 20                  |
| 一括決済の確認画面を表示        |             | 自動更新問隔                                           |                     |
| 全決済注文の確認画面を表示       |             | レート更新間隔                                          | リアルタイム >            |
| 注文・約定受付メッセージを表示     |             | チャート更新間隔                                         | 1秒 >                |
| ワンクリック決済注文を使用       |             | 損益計算更新間隔                                         | 1秒 >                |
| ポジションロック機能を使用       | $\bigcirc$  | 自動ログアウト                                          |                     |
| 許容スプレッドを使用          | $\bigcirc$  | 自動ログアウト                                          |                     |
| 反対売買時の決済順序          | FIFO >      | ホームホッシッシッシスの端末スリーン時にロ<br>Touch ID または Face IDを使用 | <b>0</b> ,5,5,6,2,1 |
| 反対売買時の決済順序(追加オプション) | 後回ししない >    | ショートカット                                          |                     |
| トリガー注文の有効/無効        | $\bigcirc$  | ショートカット設定                                        | >                   |
| BID判定買逆指・ASK判定売逆指を使 | л 🔾         |                                                  |                     |
| 目面遷移先設定             |             |                                                  |                     |
| アプリ立上げ時の表示          | マーケットB >    |                                                  |                     |
| レート一覧               | 新規注文 >      |                                                  |                     |
|                     |             |                                                  |                     |

になりました。

| 17:02 12月26日(木)<br>《 <b>ELIONFX</b>      | 影            | 定                                                     | 奈 100% 🔲  |
|------------------------------------------|--------------|-------------------------------------------------------|-----------|
| 通貨ペア設定 初期値設定 通知メール設                      | 定 ターゲットメ     | ール設定 Push通知設定 パスワード変更 サー                              | バ保存設定     |
| 初期値設定                                    |              | Ę                                                     | 死定値に戻す    |
| 注文初期値                                    |              | Lot数入力支援                                              |           |
| 両建                                       | 両建なし >       | 上書1(上段左)                                              | 10        |
| 両建(IF-DONE/IF-OCO)                       | 両建あり >       | 上書2(上段中)                                              | 20        |
| 有効期限                                     | 無期限 >        | 上書3(上段右)                                              | 100       |
| 日付指定                                     | 1日後          | 加算1(下段左)                                              | 5         |
| 注文方式                                     | 成行 >         | 加算2(下段中)                                              | 10        |
| 成行注文の確認画面を表示                             |              | 加算3(下段右)                                              | 20        |
| 一括決済の確認画面を表示                             |              | 自動更新間隔                                                |           |
| 全決済注文の確認画面を表示                            |              | レート更新間隔 リアノ                                           | レタイム >    |
| 注文・約定受付メッセージを表示                          |              | チャート更新間隔                                              | 1秒 >      |
| ワンクリック決済注文を使用                            |              | 損益計算更新問隔                                              | 1秒 >      |
| ポジションロック機能を使用                            | $\bigcirc$   | 自動ログアウト                                               |           |
| 許容スプレッドを使用                               | $\bigcirc$   | 自動ログアウト                                               | $ \odot $ |
| 反対売買時の決済順序                               | FIFO >       | ホームホタンタッフ及び端末スリーフ時にロクアウトしま<br>Touch ID または Face IDを使用 |           |
| 反対売買時の決済順序(追加オプション) 後                    | 回ししない >      | ショートカット                                               |           |
| トリガー注文の有効/無効                             | $\bigcirc$   | ショートカット設定                                             | >         |
| BID判定買逆指・ASK判定売逆指を使用                     | $\bigcirc$   |                                                       |           |
| 画面遷移先設定                                  |              |                                                       |           |
| アプリ立上げ時の表示 マ                             | ーケットB >      |                                                       |           |
| レート一覧                                    | 新規注文 >       | -                                                     |           |
| 画面回転                                     | あり >         |                                                       |           |
| ¥€\$£ ¥€\$£ ¥€\$£<br>マーケットA マーケットB マーケット | <i>₹††††</i> |                                                       | 000       |

⑥【照会】をタップします。

# ワンクリック決済5

| X     TKL       IX     1X       IX     IX       IX     IX       IX                                                                                                    |
|----------------------------------------------------------------------------------------------------|
| 株式       日本は       日本は <th< th=""></th<>                                                                                                    |
| 第二、2       第二、2                                                                                                    |
| <ul> <li>通費(2)</li> <li>封定(2)</li> <li>封定(2)</li> <li>中(2)</li> <li>サマ(2)</li> <li>サマ(2)</li> <li>サマ(2)</li> <li>サマ(2)</li> <li>サマ(2)</li> <li>サマ(2)</li> <li>サマ(2)</li> <li>サマ(2)</li> <li>10</li> <li>50</li> <li>14:52</li> <li>72.43</li> <li>5</li> <li>0</li> <li>50</li> <li>12/25</li> <li>109.555</li> <li>160</li> <li>4</li> <li>800</li> <li>12/25</li> <li>109.555</li> <li>160</li> <li>1</li> <li>157</li> <li>12/25</li> <li>109.555</li> <li>169</li> <li>1</li> <li>170</li> <li>150/JPY</li> <li>109.342</li> <li>1</li> <li>12/25</li> <li>109.555</li> <li>169</li> <li>1</li> <li>170</li> <li>150/JPY</li> <li>109.342</li> <li>1</li> <li>12/25</li> <li>109.555</li> <li>213</li> <li>1</li> <li>214</li> <li>12/19</li> <li>12.150</li> <li>-468</li> <li>-980</li> <li>-10.340</li> <li>18.00</li> <li>-31.500</li> <li>18.00</li> <li>-31.500</li> </ul>                                                                                                    |
| Q       #       Image: Market Market |
| IZD/JPY       72.838       10       50         I14:52       72.843       5       0       50         ISD/JPY       109.395       5       800         ISD/JPY       109.395       160       4       804         ISD/JPY       109.395       160       1       157         ISD/JPY       109.395       157       0       157         ISD/JPY       109.386       1       169         ISD/JPY       109.385       169       1       170         ISD/JPY       109.355       169       1       213         ISD/JPY       109.555       213       1       214         IUR/JPY       121.509       -468       -980       -10.340         II2/25       18.436       -503       18.800       -31,500         II2/05       18.436       -503       18.800       -31,500                                                                                                    |
| 14:52       72.843       5       0       50         ISD/JPY       109.395       5       800         12/25       109.555       160       4       804         ISD/JPY       109.398       1       157         I2/25       109.555       157       0       157         ISD/JPY       109.386       1       169         I2/25       109.555       169       1       170         ISD/JPY       109.342       1       213         I2/25       109.555       213       1       214         IUR/JPY       12.1977       20       -9.360         I2/129       12.1509       -468       -980       -10.340         RY/JPY       18.939       1       100       -50.300         I2/129       18.436       -503       18.800       -31,500                                                                                                    |
| ISD/JPY       109.395       5       800         I12/25       109.555       160       4       804         ISD/JPY       109.398       1       157         I12/25       109.555       157       0       157         ISD/JPY       109.386       1       169         I12/25       109.555       169       1       170         ISD/JPY       109.342       1       213         I12/25       109.555       213       1       214         ISD/JPY       12.1977       20       -9.360         I12/19       12.1509       -468       -980       -10.340         IRY/JPY       18.939       1       18.800       -31.500         I12/15       18.436       -503       18.800       -31.500                                                                                                    |
| 12/25       109.555       160       4       804         ISD/JPY       109.398       1       157         12/25       109.555       157       0       157         ISD/JPY       109.386       1       169         12/25       109.555       169       1       170         ISD/JPY       109.342       1       213         I2/25       109.555       213       1       214         IUR/JPY       12.1977       20       -9.360         I2/19       12.1509       -468       -980       -10.340         RY/JPY       18.939       100       -50.300         I2/1205       18.436       -503       18.800       -31.500                                                                                                    |
| ISD/JPY       109.398       1       157         I2/25       109.555       157       0       157         ISD/JPY       109.386       1       169         I2/25       109.555       169       1       170         ISD/JPY       109.342       1       213         I2/25       109.555       213       1       214         I2/25       109.555       213       1       214         I2/19       12.1977       20       -9.360         I2/19       12.1509       -468       -980       -10.340         RY/JPY       18.939       100       -50.300       -50.300         I2/1205       18.436       -503       18.800       -31.500                                                                                                    |
| 12/25       109.555       157       0       157         ISD/JPY       109.386       1       169         12/25       109.555       169       1       170         ISD/JPY       109.342       1       213         12/25       109.555       213       1       214         IDR/JPY       12.1977       20       -9.360         12/19       12.1509       -468       -980       -10.340         RY/JPY       18.939       ①       100       -50.300         12/125       18.436       -503       18.800       -31.500                                                                                                    |
| ISD/JPY       109.386       1       169         I2/25       109.555       169       1       170         ISD/JPY       109.342       1       213         I2/25       109.555       213       1       214         IDV/JPY       12.1977       20       -9.360         I2/19       12.1977       20       -9.360         I2/19       12.109       -468       -980       -10.340         RY/JPY       18.939       100       -50.300       -50.300         I2/1205       18.436       -503       18.800       -31.500                                                                                                    |
| ID2:03       109:353       169       1       170         ISD/JPY       109:342       1       213         I2/25       109:555       213       1       214         UR/JPY       121.977       20       -9,360         I2/19       121.509       -468       -980       -10,340         RY/JPY       18.939       100       -50,300         I2/25       18.436       -503       18,800       -31,500                                                                                                    |
| JSD/JPY       109.342       1       213         J1/2/5       109.555       213       1       214         UR/JPY       121.977       20       -9,360         21       12/19       121.509       -468       -980       -10,340         RV/JPY       18.939       100       -50.300         12       12/05       18.436       -503       18,800       -31,500                                                                                                    |
| 12000       213       1       1214         12007/JPY       121.977       20       -9.360         12/19       121.509       -468       -980       -10.340         RY/JPY       18.939       100       -50.300         12/105       18.436       -503       18,800       -31,500                                                                                                    |
| 12/19       121.509       -468       -980       -10.340         RWJPY       18.939                                                                                                    |
| RW/JPY       18.939 <ul> <li>ⓐ</li> <li>100</li> <li>-50.300</li> <li>ⓐ</li> <li>12/05</li> <li>18.436</li> <li>-503</li> <li>18,800</li> <li>-31,500</li> </ul>                                                                                                    |
|                                                                                                    |
|                                                                                                    |
|                                                                                                    |
|                                                                                                    |
|                                                                                                    |
|                                                                                                    |
|                                                                                                    |
|                                                                                                    |
|                                                                                                    |
|                                                                                                    |
|                                                                                                    |
| ¥€\$£ ¥€\$£ ¥€\$£<br>マーケットA マーケットB マーケットC チャート <b>RA</b> HERASKR BAR                                                                                                    |
|                                                                                                    |
| ⑦【ポジション一覧】をタップします。                                                                                                    |

| 住文一覧         主文風歴         ポジション一覧         約定一覧         入出金一覧         取引朱井         スフ           ボジション一覧         即決済         百角別全決済           百角別全決済            ブブブ         丁ズ         アク         月辺の数         ボボンフップ         ボボン             Q         サベて         ア2.838         10         50                                                                                                    | ・プポイント一覧 期        | 司損益     |
|----------------------------------------------------------------------------------------------------|-------------------|---------|
| ボジション一覧     即決済     音貨別全決済       満賀ベブ<br>気目 約定目前     約空優格<br>第160~1-5     ロック<br>アレリア     発しび度<br>アレック     ボレッ原       NZD/JPY     72.838     10     50       14:52     72.843     5     0     50       USD/JPY     109.395     5     800       12/25     109.555     160     4     804       USD/JPY     109.398     1     1157       12/25     109.555     157     0     157       USD/JPY     109.386     1     169       12/25     109.555     169     1     169       12/25     109.555     169     1     169       12/25     109.555     169     1     169                                                                                                    | 括決済 全決済           |         |
| 遊算ペア<br>元質約定日時         約定価格         ロック<br>pp目量         見い数         パンファブ           Q         すべて         ア         スファブ         新しい第           NZD/JPY         72.838         10         50           14:52         72.843         5         0         50           USD/JPY         109.395         5         800           12/25         109.555         160         4         804           USD/JPY         109.398         1         157           12/25         109.555         157         0         157           USD/JPY         109.398         1         169           12/25         109.555         169         1         169           12/25         109.555         169         1         169           12/25         109.555         169         1         169                                                                                                    |                   | 条件指定全決深 |
| ХДС/ЈРҮ         72.838         10         50           I14:52         72.843         5         0         50           USD/JPY         109.395         5         800           I2/25         109.555         160         4         804           USD/JPY         109.398         1         157           I2/25         109.555         157         0         157           USD/JPY         109.386         1         169           I2/25         109.555         169         1         169           I2/25         109.555         169         1         169                                                                                                    |                   |         |
| NZD/JPY         72.838         10         50           14:52         72.843         5         0         50           USD/JPY         109.395         5         800           12/25         109.555         160         4         804           USD/JPY         109.398         1         157           12/25         109.555         157         0         157           USD/JPY         109.386         1         169           12/25         109.555         169         1         169                                                                                                    |                   |         |
| Instruct         Instruct         Instruct |                   |         |
| II         III         IIII         IIIII         IIIIIIIIIIIIIIIIIIIIIIIIIIIIIIIIIIII                                                                                                    |                   |         |
| USD/JPY 109.398 1 157<br>12/25 109.555 157 0 157<br>USD/JPY 109.386 1 169<br>12/25 109.555 169 1 170                                                                                                    |                   |         |
| Image: 12/25         109.555         157         0         157           USD/JPY         109.386         1         169           Image: 12/25         109.555         169         1         170                                                                                                    |                   |         |
| 1 109.386 1 169<br>12/25 109.555 169 1 170                                                                                                    |                   |         |
|                                                                                                    |                   |         |
| USD/JPY 109.342 1 213                                                                                                    |                   |         |
| 12/25 109.555 213 1 214                                                                                                    |                   |         |
| EUR/JPY         121.977         20         -9,360           12/19         121.509         -468         -980         -10,340                                                                                                    |                   |         |
| TRY/JPY 18.939 <b>1</b> 00 -50,300                                                                                                    |                   |         |
| [2] 12/05 18.436 -503 18,800 -31,500     [3]                                                                                                    |                   |         |
|                                                                                                    |                   |         |
|                                                                                                    |                   |         |
|                                                                                                    |                   |         |
|                                                                                                    |                   |         |
|                                                                                                    |                   |         |
|                                                                                                    |                   |         |
|                                                                                                    | V                 |         |
| ¥€S£         ¥€S£                                                                                                    | :.羊 😲 📕<br>睑状况 設定 | 000     |
|                                                                                                    |                   |         |
|                                                                                                    |                   |         |

# ワンクリック決済⑥

| 通貨ペア    | 約定価格                                               | ロック    | 残Lot数  | ポジ損益       | 3110 40 1 |    |     |  |
|---------|----------------------------------------------------|--------|--------|------------|-----------|----|-----|--|
| 売買 約定…  | 評価レート                                              | pip損益  | スワップ   | 評価損益       |           |    |     |  |
| ৰন্দ    |                                                    |        | *      | rしい順 ▼     |           |    |     |  |
| NZD/JPY | 72.838                                             |        | 10     | 50         |           |    |     |  |
| 14:52   | 72.843                                             | 5      | 0      | 50         |           |    |     |  |
| JSD/JPY | 109.395                                            |        | 5      | 800        |           |    |     |  |
| 12/25   | 109.555                                            | 160    | 4      | 804        |           |    |     |  |
| 12/25   | 109.398                                            |        | 1      | 157<br>157 |           |    |     |  |
|         | 100.280                                            | 157    | 1      | 100        |           |    |     |  |
| 12/25   | 109.555                                            | 169    | 1      | 109        |           |    |     |  |
| ISD/JPY | 109 342                                            | 109    | 1      | 213        |           |    |     |  |
| 12/25   | 109.555                                            | 213    | 1      | 214        |           |    |     |  |
| EUR/JPY | 121.977                                            | 210    | 20     | -9,360     |           |    |     |  |
| 12/19   | 121.509                                            | -468   | -980   | -10,340    |           |    |     |  |
| TRY/JPY | 18.939                                             | ô      | 100    | -50,300    |           |    |     |  |
| 買 12/05 | 18.436                                             | -503   | 18,800 | -31,500    |           |    |     |  |
|         |                                                    |        |        |            |           |    |     |  |
|         |                                                    |        |        |            |           |    |     |  |
|         |                                                    |        |        |            |           |    |     |  |
|         |                                                    |        |        |            |           |    |     |  |
|         |                                                    |        |        |            |           |    |     |  |
|         |                                                    |        |        |            |           |    |     |  |
|         |                                                    |        |        |            |           |    |     |  |
|         |                                                    |        |        |            |           |    |     |  |
| ¥ŧ¢ł 🖄  | £€\$£                                              | ¥€¢£   | k      | (          | :.¥       | ងវ |     |  |
|         | ー <del>、 、 、</del> 、 、 、 、 、 、 、 、 、 、 、 、 、 、 、 、 | マーケットC | Fr-1   |            | 王振金状況     | 設定 | 000 |  |

| 通貨ペア                                 | 約定価格               | ロック   | 残Lot数      | ポジ損益              |     |  |
|--------------------------------------|--------------------|-------|------------|-------------------|-----|--|
| 元員 利定…<br><b>入</b> すべて               | #*1回レート            | pip坝益 | ×0995<br>新 | 計画損益              |     |  |
| IZD/JPY                              | 72.838             |       | 10         | 50                |     |  |
| 14:52                                | 72.843             | 5     | 0          | 50                |     |  |
| J決済<br>2/25                          | 109.395<br>109.555 | 100   | 5<br>4     | 800<br>804        |     |  |
| USD/JPY                              | 109.398            | 160   | 1          | 157               |     |  |
| 決済 買 12/25                           | 109.555            | 157   | 0          | 157               |     |  |
| USD/JPY                              | 109.386            |       | 1          | 169               |     |  |
| [2] 12/25                            | 109.555            | 169   | 1          | 170               |     |  |
| USD/JPY                              | 109.342            |       | 1          | 213               |     |  |
| 買 12/25                              | 109.555            | 213   | 1          | 214               |     |  |
| EUR/JPY<br>() 注済 () EUR/JPY () 12/19 | 121.977<br>121.509 |       | 20<br>-980 | -9,360<br>-10,340 |     |  |
| TRY/IPY                              | 18 939             | -468  | 100        | -50 300           |     |  |
| 12/05                                | 18.436             | -503  | 18,800     | -31,500           |     |  |
|                                      | vet r              | νεζε  |            |                   | · • |  |

HiroseTusyo

## ワンクリック決済⑦

| 17:03 12月26日(木)<br>《圣LIONFX           | 照会                                                                                                    | 중 100% 🔲 ।                                                         | 17:  | 03 12月26日(木)<br><b>※LIONFX</b> |                    |                            |               | 照会                 | <del>হ</del> ় 100 |
|---------------------------------------|----------------------------------------------------------------------------------------------------|--------------------------------------------------------------------|------|--------------------------------|--------------------|----------------------------|---------------|--------------------|--------------------|
| 注文一覧 注文履歴 <b>ポジション一覧</b>              | 約定一覧 入出金一覧 取引条件 スワップボ                                                                                                    | イントー覧 期間損益                                                         | 注    | 文一覧 注文履歴                       | ポジション・             | -覧約:                       | 定一覧入出         | 金一覧 取引             | 条件 スワップポイント一覧 期間損益 |
| ポジション一覧                               | 即決済 通貨別全決済 一括                                                                                                    | 決済 全決済 条件指定全決済                                                     | オ    | ポジション一覧                        | ī                  |                            | 即決済           | ) 通貨別              | 全決済 一括決済 全決済 条件指定全 |
| 通貨ペア 約定価格 ロ<br>売買 約定… 評価レート pip       | ック 残Lot数 ポジ損益<br>損益 スワップ 評価損益                                                                                                    |                                                                    |      | 通貨ペア<br>売買 約定…                 | 約定価格<br>評価レート      | ロック<br>pip損益               | 残Lot数<br>スワップ | ポジ損益<br>評価損益       |                    |
| <b>२</b>                              | 🛞 新しい順 👻                                                                                                    |                                                                    |      | <b>Q</b> <i>す</i> べて           |                    |                            | ⊗ 新           | iしい順 👻             |                    |
| USD/JPY 109.395<br>買 12/25 109.554 11 | 5 795<br>59 4 799                                                                                                    |                                                                    | e    | USD/JPY<br>買 12/25             | 109.395<br>109.554 | 159                        | 5<br>4        | 795<br>799         |                    |
| USD/JPY 109.398                       | 1 156<br>56 0 156                                                                                                    |                                                                    |      | USD/JPY<br>買 12/25             | 109.398<br>109.554 | 156                        | 1<br>0        | 156<br>156         |                    |
| USD/JPY 109.386<br>買 12/25 109.554 11 | 1 168<br>68 1 169                                                                                                    |                                                                    |      | USD/JPY<br>買 12/25             | 109.386<br>109.554 | 168                        | 1<br>1        | 168<br>169         |                    |
| USD/JPY 109.342<br>買 12/25 109.554 2  | 1 212<br>1 212<br>1 112<br>1 112 |                                                                    |      | USD/JPY<br>買 12/25             | 109.342<br>109.554 | 212                        | 1<br>1        | 212<br>213         |                    |
| 夫済<br>買 12/19 121.510 _               | OK OK                                                                                                    |                                                                    |      | UR/JPY<br>買 12/19              | 121.977<br>121.508 | -469                       | 20<br>-980    | -9,380<br>-10,360  |                    |
| TRY/JPY 18.939                        | 100 -50,500<br>05 18,800 -31,700                                                                                                    |                                                                    |      | TRY/JPY                        | 18.939<br>18.434   | <b>6</b>                   | 100<br>18,800 | -50,500<br>-31,700 |                    |
|                                       |                                                                                                    |                                                                    |      |                                |                    | -303                       |               |                    |                    |
|                                       |                                                                                                    |                                                                    |      |                                |                    |                            |               |                    |                    |
|                                       |                                                                                                    |                                                                    |      |                                |                    |                            |               |                    |                    |
|                                       |                                                                                                    |                                                                    |      |                                |                    |                            |               |                    |                    |
|                                       |                                                                                                    |                                                                    |      |                                |                    |                            |               |                    |                    |
|                                       |                                                                                                    |                                                                    |      |                                |                    |                            |               |                    |                    |
| ¥€\$£ ¥€\$£ ¥€<br>マーケットA マーケットB マー    |                                                                                                    | (1)<br>(1)<br>(1)<br>(1)<br>(1)<br>(1)<br>(1)<br>(1)<br>(1)<br>(1) |      | ¥€\$£ ¥                        | €\$£<br>-∽ットB      | ¥€\$£<br><sub>マーケットC</sub> | Fr-h          | C                  |                    |
| ッセージの内                                |                                                                                                    | (]をタップします                                                          | . (1 | ②指定し                           | ったオ                | ポジ                         | ション           | ンのえ                | 快済が完了しまし           |
| 【注文・約定受付                              | メッセージを表示】を                                                                                                    | オフにしている場合                                                          | lt.  | ※ポジ                            | ション                |                            | の情            | 報が夏                | 更新されない場合は、<br>イださい |

### 困った時は…

当社に対するご意見・ご質問・ご要望などがございましたら、下記の連絡先にて、お気軽にご連絡ください。

#### ▶電話でのお問い合わせ

0120-63-0727(フリーダイヤル)

06-6534-0708

(お客様からのご意見、ご要望にお応えできるように、お電話を録音させていただくことがあります。)

#### ▶FAXでのお問い合わせ

0120-34-0709 (フリーダイヤル) 06-6534-0709

#### ▶E-mailでのお問い合わせ

E-mail: info@hirose-fx.co.jp

### ▶お問い合わせフォームでのお問い合わせ https://hirose-fx.co.jp/form/contact/